# **Welcome to SchooLinks**

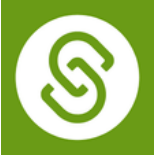

SchooLinks is a college readiness platform that helps students discover their interests and strengths, explore colleges and careers, order transcripts, find and apply for scholarships, and request letters of recommendations.

### All High School students will complete the following Onboarding Tasks by September 26, 2024.

### **1.Login to SchooLinks**

Login into FBISD 1Link, Select Clever, then search for SchooLinks.

### 2. Click "Let's Go" on the Onboarding screen and complete "Find Your Path" \*Completing survey is mandatory

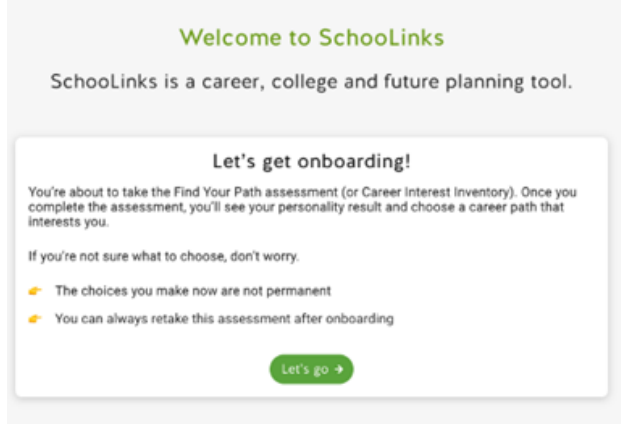

- Onboarding is the required first step in getting full access to SchooLinks. The *Find Your Path* survey will help you learn about yourself and your goals.
- Once you complete the Find Your Path survey, click *Next* at the bottom of the screen and follow the instructions to
  - Select your career clusters
  - Select your Career Goal
  - Select your Major/Training goal.

### **3. View Your Results**

Click on **Go to Dashboard** to complete Onboarding. Remember - Your selections are not permanent. This survey can be taken again.

### 4. Setup Phone Number for Text Message Alerts (optional)

a. Log into SchoolLinks. Click the Gear icon in top right corner and select *Account Settings*. b. Click Notifications. Under *SMS text alerts* add your mobile number.

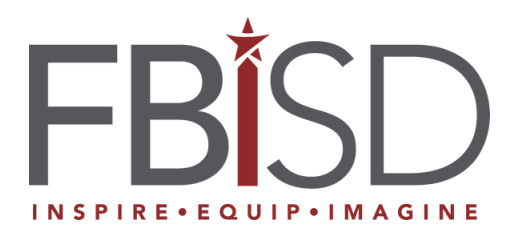

Please direct any questions to your campus CCR Advisor, your SchooLinks Ambassador.

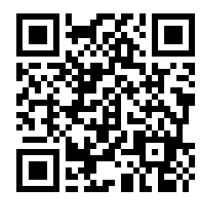

Scan QR Code above to learn more about SchooLinks

Created by J. Hidalgo, FBISD CCR Advisor

## **Bienvenidos a SchooLinks**

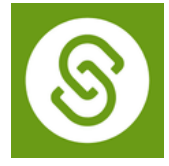

SchooLinks es una plataforma de preparación universitaria que ayuda a los estudiantes a descubrir sus intereses y fortalezas, explorar universidades y carreras, ordenar su certificación de notas (transcripts), buscar y aplicar a becas, y solicitar cartas de recomendación.

Todos los estudiantes deberán completar las siguientes tareas de Onboarding (introducción) antes del 26 Septiembre de 2024.

### 1. Ingresar a SchooLinks

Iniciar una sesión en 1Link de FBISD, Seleccionar Clever, buscar Schoolinks.

### 2. Hacer clic en "Let's Go" en la pantalla de Onboarding y completar "Find Your Path"

\*La encuesta debe ser llenada para continuar con el próximo paso

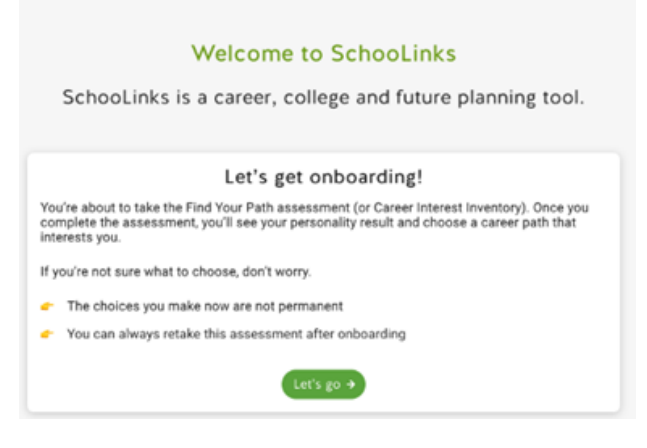

- Onboarding es el primer paso y es obligatorio para poder obtener un acceso completo a SchooLinks. La encuesta de *Find Your Path* ayudará al estudiante a conocerse a sí mismo y a establecer metas.
- Siga las instrucciones para seleccionar los *clusters* (grupos) y poder ver palabras descriptivas y personas famosas relacionadas, que le proporcionarán sugerencias de trabajos y posibles carreras universitarias.

### 3. Ver Resultados

Hacer clic en **Go to Dashboard** para completar el proceso. Recuerde – cuando hace una selección, la misma no es permanente. La encuesta se puede hacer nuevamente.

### 4. Configurar número telefónico para recibir alertas de mensajes de texto

a. Iniciar sesión en SchoolLinks. Hacer clic en el ícono de engranaje en la esquina superior derecha y selecciona *Account Settings*.

b. Hacer clic en Notifications. Donde dice SMS text alerts, añadir su número telefónico

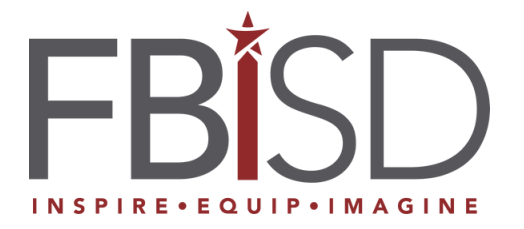

Por favor, dirija cualquier pregunta a su asesor de CCR de la escuela.

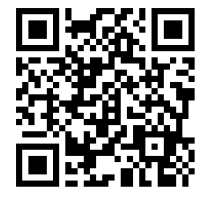

Escanear este código QR para más detalles acerca de SchooLinks